## FFS2Play

Pour des raisons de maintenance de serveur (frais de renouvellement de licence Windows serveur à renouveler, frais d'abonnement... etc), le serveur JoinFS a été fermé. Une solution alternative a été trouvée par Ridha et les essais que nous avons effectué sont en cours et prometteurs.

FFS2Play est un logiciel gratuit, facile à installer et à utilser !

Pour procéder à l'installation : Allez sur le site http://ffs2play.fr/En haut à droite de la partie bleue de l'écran, vous avez un lien : S'inscrire. Cliquez sur ce lien.

A la question : Veuillez certifier que vous avez 13 ans ou plus. Cliquez sur le bouton OUI puis sur Continuer.

Vous changez alors de fenêtre et devez maintenant entre votre non d'utilisateur....

N'entrez pas votre nom mais votre callsign FAVxxx, xxx étant vos initiales... FAVJPR pour moi par exemple.

Attention ne mettez pas de trait d'union ni d'autres signes dans votre callsign.

puis entrez votre Adresse mail, un mot de passe, redonnez votre mot de passe (notez le bien et n'oubliez pas ce mot de passe). Cliquez sur Je ne suis pas un robot et quand vous avez prouvé que vous n'êtes pas un robot, cliquez sur S'inscrire.

A partir de là, vous devez attendre de recevoir un message de FF2PLAY qui vous donnera un lien pour activer votre inscription.

Pendant ce temps, vous pouvez faire téléchargement du petit logiciel FF2PLAY à installer. C'est le fichier FFS2Play\_1\_1\_7.zip de 2 153 ko.

Dézippez le et exécutez le fichier FFS2Play1\_1\_7.exe en tant qu'administrateur, pour cela pointez le nom du fichier avec votre souris et cliquez le bouton droit de votre souris pour faire le choix "Exécuter en tant qu'Administrateur".

Installez le logiciel sur C:. Un icône FF2Play se mettra sur votre bureau.

Quand vous aurez activé votre inscription (en cliquant sur le lien qui est dans le message reçu de FF2PLAY suite à votre inscription),

vous pourrez ouvrir le logiciel FF2Play.

Pour l'installation et la configuration du logiciel, vous pouvez consulter la documentation sur

http://ffs2play.fr/page/documentation/le-logiciel/presentation-et-configuration-du-logiciel

Ce logiciel vous présente une fenêtre dans laquelle il y a 7 boules en haut de l'écran. La première boule avec un avion est de couleur rouge si votre FSX ou votre PP3D n'est pas ouvert.

Si votre logiciel de simulation est ouvert, alors cette boule sera de couleur verte.

La seconde boule est la connexion au réseau. Actuellement elle doit être rouge.

Cliquez sur la troisième boule (celle où il y a une clé anglaise et un marteau). Une fenêtre s'ouvre.

Lancez la création d'un nouveau profil en cliquant sur Nouveau (en bas à gauche de la petite fenêtre)

puis pour le Nom du profil entrez : Ailes Virtuelles

puis pour le login : FÁVxxx (xxx étant les initiales que vous avez donné lors de votre inscription).

puis pour le Mot de passe : celui que vous avez donné lors de votre inscription (ne vous trompez pas !)

et laissez l'adresse de votre serveur ffs2play.fr

Cliquez sur Appliquer pour l'enregistrer et cliquez sur Connexion pour lancer la connexion.Revenez à la fenêtre du FF2Paly et cliquez deux fois sur la seconde boule. Elle doit se mettre au vert... Voilà vous êtes connecté.

Lors de nos vols nous vous expliquerons plus en détails certains aspects très intéressants de ce logiciel FFS2Play. Bonne installation.